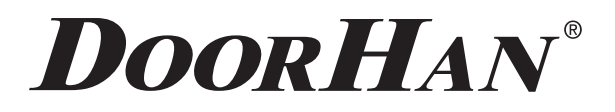

# ИНСТРУКЦИЯ ПО МОНТАЖУ И ЭКСПЛУАТАЦИИ Wi-Fi-MOДУЛЯ SMARTCONTROL-2

Актуально для версий: ПО — 1.0 Плата — 1.1

### 1. НАЗНАЧЕНИЕ

Wi-Fi-модуль Smartcontrol-2 предназначен для беспроводного управления (выработки сигнала управления (NO)) электроприводами.

## 2. ГАБАРИТЫ

- А = 63 мм
- В = 90 мм
- С = 25 мм

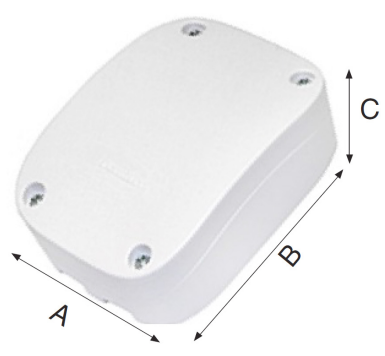

## 3. ТЕХНИЧЕСКИЕ ХАРАКТЕРИСТИКИ

| Рабочая частота, ГГц                        | 2,4  |  |
|---------------------------------------------|------|--|
| Напряжение питания (DC), В                  | 1224 |  |
| Ток потребления, тА                         | 6090 |  |
| Макс. количество подключаемых пользователей | 5    |  |
| Количество каналов                          | 2    |  |
| Температура эксплуатации, °С                | 0+55 |  |

### 4. ПОДКЛЮЧЕНИЕ

- 1. Подключите устройство к источнику питания 12/24 В DC, используя клеммы +24 V и GND.
- 2. Подключите контакты управления электроприводом к выходам Wi-Fi-модуля CH1 или CH2.

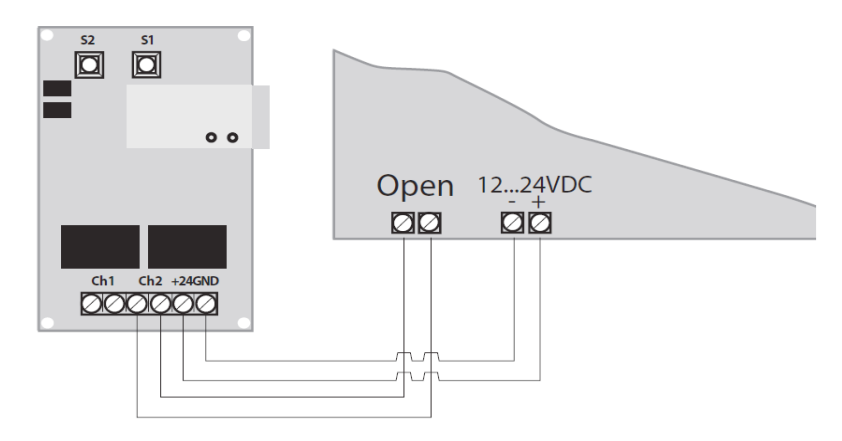

### 5. НАСТРОЙКА

1. Установите приложение DoorHanSmart из AppStore на iPhone.

2. На iPhone войдите в «Настройки», далее «Wi-Fi».

3. Из списка Wi-Fi-сетей выберите «SM2U», введите пароль по умолчанию «00000000» (без кавычек) и дождитесь подключения к сети.

4. Запустите приложение DoorHanSmart. Появится экран с названием текущей Wi-Fi-сети «SM2U», на котором присутствует иконка (в виде пульта Transmitter-2PRO) с именем «SM2U». Если иконка отсутствует, то нажмите на значок в правом верхнем углу 🧷 (рисунок 1).

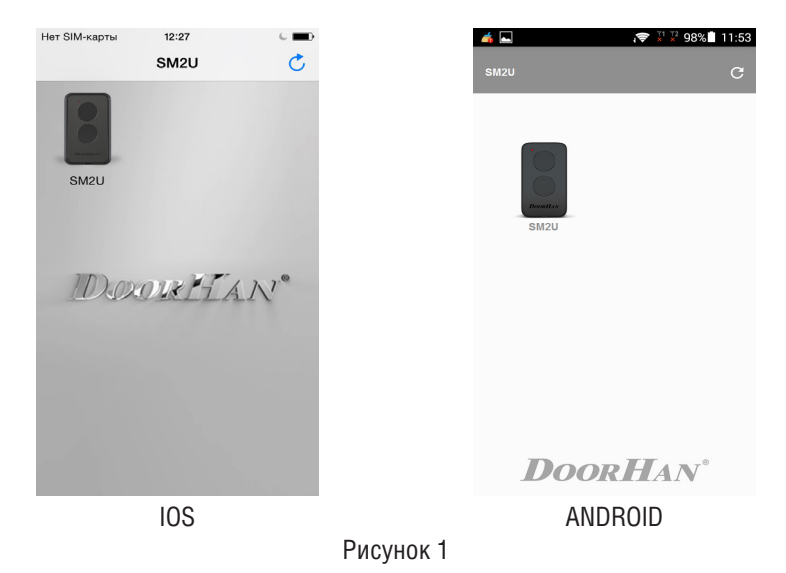

5. Кликните по иконке (в виде пульта Transmitter-2PRO). По умолчанию появится экран для управления устройствами «Переключатель» и «Распашные ворота» (рисунок 2).

| Нет SIM-карты | 12:27       | د 🚥      |           | 📥 🔤    | i (\$7 1 12 98% ∎ 11:53 🖓 |
|---------------|-------------|----------|-----------|--------|---------------------------|
| <b>≮</b> SM2U | SM2U        | <b>C</b> |           | ← sm2u | \$                        |
|               | OF          |          |           |        | OFF                       |
|               | 018777<br>+ |          |           |        |                           |
|               |             |          |           | Door   | Han°                      |
|               | IOS         |          |           | ANDF   | ROID                      |
|               |             | F        | Рисунок 2 |        |                           |

6. Для управления другими типами устройств нажмите на значок 🤽 в правом верхнем углу. Появится экран с заголовком «Настройки» (рисунок 3) с активной вкладкой «Устройство».

| Нет SIM-карты | 12:27            | •         | <b>4</b>    | it:54 🖓 🖓 🖓                 |
|---------------|------------------|-----------|-------------|-----------------------------|
| ✓ SM2U        | Настройки        |           | ← sm2u      |                             |
| Канал №1:     | Переключатель    |           | устройство  | СЕТЬ                        |
| Тип №1:       | Вкл/Выкл         |           |             |                             |
| Канал №2:     | Ворота распашные |           | Канал №1    | Переключатель 🔹             |
| Тип №2:       | Вкл/Выкл         |           | Тип команды | Импульс 🔹                   |
| 2.0           | Сохранить        |           | Канал №2    | Ворота распашные 👻          |
| 100           | ORLAN'           |           | Тип команды | Импульс 🔹                   |
|               |                  |           |             | СОХРАНИТЬ                   |
|               |                  |           |             |                             |
|               |                  |           |             |                             |
| Устройство    | Сать             |           | Doc         | or <b>H</b> AN <sup>°</sup> |
|               | IOS              | _         | AN          | IDROID                      |
|               |                  | Рисунок 3 |             |                             |

7. Для перенастройки каналов управления нажмите на поле «Переключатель» (канал № 1) или «Ворота распашные» (канал № 2) и выберите необходимый пункт из выпадающего списка: «Не подключено», «Переключатель», «Кнопка», «Освещение», «Вентиляция», «Рольставни», «Ворота секционные», «Ворота распашные», «Ворота сдвижные» и «Шлагбаум».

8. Для перенастройки типов управляющих сигналов каналов нажмите на поля «Вкл/Выкл» и выберите необходимый пункт из выпадающего списка: «Вкл/Выкл», «Импульс» и «По удержанию». 9. После настройки нажмите на «Сохранить».

10. Для настройки параметров сети перейдите во вкладку «Сеть» (рисунок 4). В Wi-Fi-модуле применяется тип аутентификации WPA2-PSK.

| Нет SIM-карты | 12:27     |     | <b>4</b> 🔤      | <b>;╤</b> <sup>™</sup> × 98% 11:54 |
|---------------|-----------|-----|-----------------|------------------------------------|
| ✓ SM2U        | Настройки |     | ← SM2U          |                                    |
|               |           |     |                 |                                    |
| SSID:         | SM2U      |     | устройство      | СЕТЬ                               |
| Пароль:       |           |     |                 |                                    |
|               |           |     | SSID            |                                    |
| SSID сети:    |           |     | SM2U            |                                    |
|               |           |     | Пароль          |                                    |
| Пароль сет    | и:        |     | •••••           |                                    |
|               |           |     | SSID CETH       |                                    |
| 70            | Сохранить |     |                 |                                    |
| 10x0          | ORLAN     |     | Пароль сеги     |                                    |
|               |           |     |                 |                                    |
|               |           |     |                 | СОХВАНИТЬ                          |
|               |           |     |                 | CONTAINTD                          |
|               |           |     |                 |                                    |
|               |           |     |                 |                                    |
|               |           |     |                 |                                    |
|               |           |     | Версия ПО устро | ойства:1.01                        |
|               |           |     | DOOR            | HAN®                               |
| Устройство    | Сеть      |     | DUUM            |                                    |
|               | 105       |     |                 | חוח                                |
|               | 100       | - ( | ANDI            |                                    |

Рисунок 4

11. При использовании нескольких Wi-Fi-модулей во избежание конфликтов измените имя SSID точки доступа, например, на «SM2U1a». Если вы хотите управлять модулем через существующую домашнюю сеть (это позволяет не переключаться с одной точки на другую для управления), в поле «SSID» введите имя существующей Wi-Fi-сети, через которую собираетесь управлять модулями, в данном случае «DOORHAN-AP», и соответствующий пароль сети (рисунок 5). Нажмите на кнопку «Сохранить», Wi-Fi-модуль перезагрузится.

| Нет SIM-карты | 15:11      |                | 📫 🛌                          | < x' x' 98% 11:54                |  |
|---------------|------------|----------------|------------------------------|----------------------------------|--|
| K SM2U Ha     | астройки   |                | ← sm2U                       |                                  |  |
| SSID:         | SM2U1a     |                |                              |                                  |  |
| Пароль:       | •••••      |                | SSID                         |                                  |  |
| SSID сети:    | DOORHAN-AP |                | <b>SM2U1</b><br>Пароль       |                                  |  |
| Пароль сети:  | •••••      |                | SSID сети                    |                                  |  |
| DOWN HAN'     |            | •              | DOORHAN-AP<br>Пароль сети    |                                  |  |
|               |            |                |                              | СОХРАНИТЬ                        |  |
| Устройство    | Сеть       |                | Версия ПО уст<br><b>Door</b> | ройства:1.01<br>Han <sup>®</sup> |  |
|               | IOS        |                | ANDF                         | ROID                             |  |
|               |            | Duran marker F |                              |                                  |  |

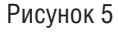

12. При использовании нескольких модулей, произведите настройку аналогично, присвоив каждому модулю индивидуальное имя. На рисунке 6 показан пример использования нескольких модулей.

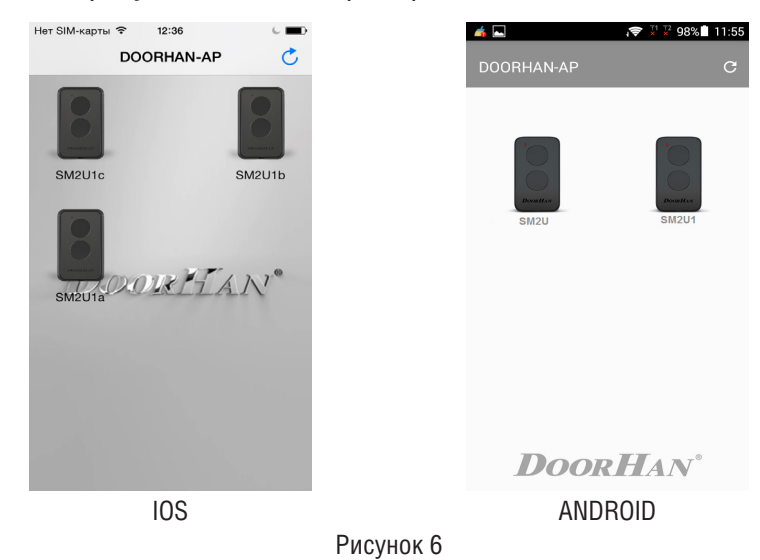

13. Если в процессе эксплуатации Wi-Fi-модуля появится необходимость использования модуля только в режиме точки доступа (без подключения к внешней сети), необходимо зайти в настройки и очистить поле «SSID-сети». После сохранения настроек модуль не будет выполнять поиск SSID-сети.

14. Если в процессе работы появится экран, показанный на рисунке 7, который будет отображаться более 5–10 секунд, то вернитесь на экран (смотрите рисунок 2) и, нажав на значок **SM2U**, попробуйте заново кликнуть по иконке (в виде пульта Transmitter-2PRO).

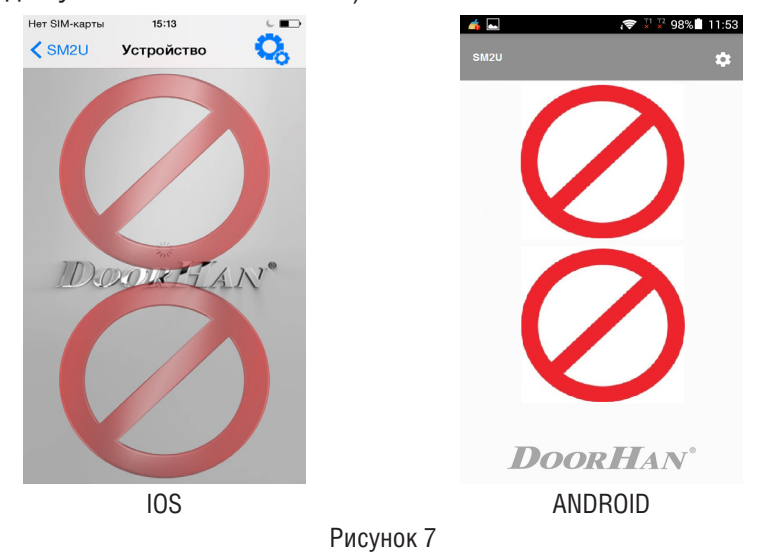

## 6. ЗНАЧЕНИЕ ИНДИКАЦИИ СВЕТОДИОДОВ НА Wi-Fi-МОДУЛЕ

1. Постоянное свечение HL3 — напряжение питания подано на плату Wi-Fi-модуля.

- 2. Мигание HL1 инициализация точки доступа Wi-Fi-модуля.
- 3. Постоянное свечение HL1 точка доступа Wi-Fi-модуля доступна для подключения.
- 4. Мигание HL2 сканирование и поиск настроенной SSID-сети.

5. Постоянное свечение HL2 — Wi-Fi-модуль подключен к настроенной SSID-сети. Управление модулем возможно напрямую через точку доступа и через подключенную Wi-Fi-сеть.

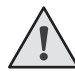

ВНИМАНИЕ! Если вы забыли пароль от точки доступа, то пароль можно сбросить на заводской («0000000» (без кавычек)). Для этого удерживайте не менее 10 секунд кнопку S2 Wi-Fi-модуля до того, пока модуль не перезагрузится.

Кнопка S1 предназначена для аппаратного сброса Wi-Fi -модуля.

С версии 1.1 ПО Wi-Fi-модуля заводское название SSID имеет вид "SM2U-XXXXXXXXXXXX", где XXXXXXXXXX — MAC-адрес. Это позволяет одновременно включать несколько модулей без предварительной настройки SSID-имени.

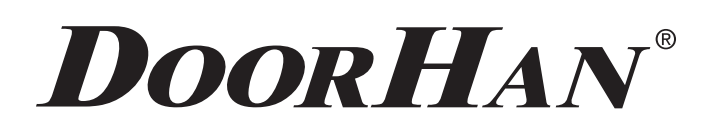